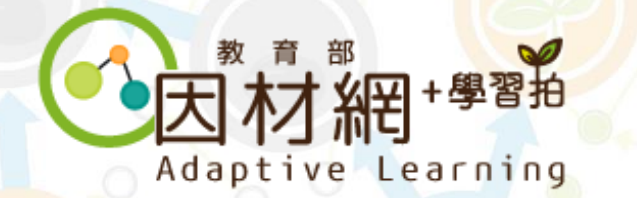

# 學生帳號申請

1.因材網帳號
 2.縣市帳號
 3.教育雲帳號

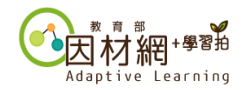

# 學生帳號-因材網帳號申請

#### 因材網首頁: https://adl.edu.tw/

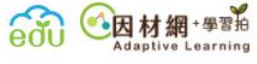

網站安全政策

©2020 Copyright EDU

自主學習新功能上線囉! 更多消息 工作坊相關資訊 自主學習新功能上線囉 請至活動專區與帳號申請(講m名單)頁面查看 工作坊相關資訊 請至活動專區與帳號申請(講 師名單)頁面查看 因材網及適性教學計畫網址已於110年1月更 2021-04-23 檜視更多 101 101 101 更名活動 2 活動資訊與帳號申請 適性教學學校甄選 副專習學主自 分享與交流 操作手册 常見問題 (講師名單) 小科技輔助 中小學數位學習 21世紀核心素養 高中職科技輔助 動計畫 深耕推動計書 教師教學能力提升計畫 自主學習推動計畫

因材網帳號申請

請點選此按鈕

常見問題

聯絡我們

網站導覽

隱私權政策 資訊安全管理政策

教育雲 本網站內容豐富, 雖經審查仍有可能

沁 問題回報

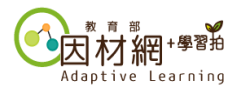

# 學生帳號-因材網帳號申請 (方式一:自行填表申請)

※學生可自行至因材網官網填表申請帳號,申請通過後將會回寄帳號及預設密碼給您。

活動資訊與帳號申請(講師名單)

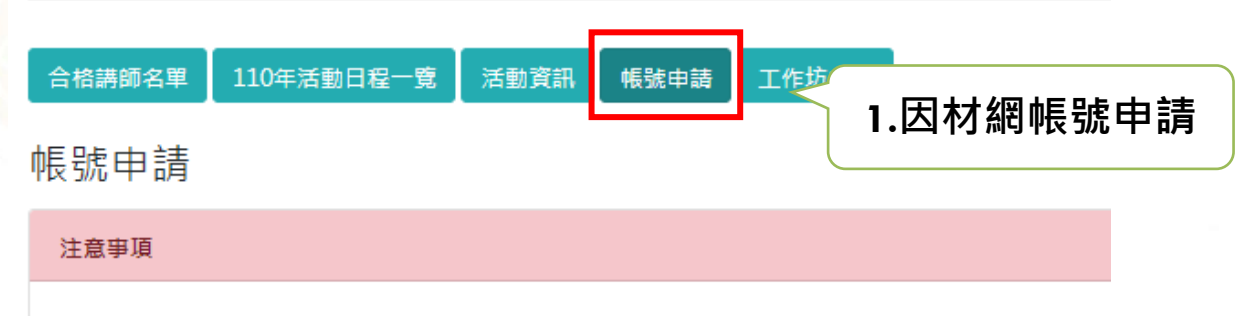

- 請填寫正確的e-mail,並確認有收到申請表的確認信件。
- 若學校已有因材網學校管理帳號承辦人,可洽詢貴校校管承辦人申請教師、學生、家長帳號。

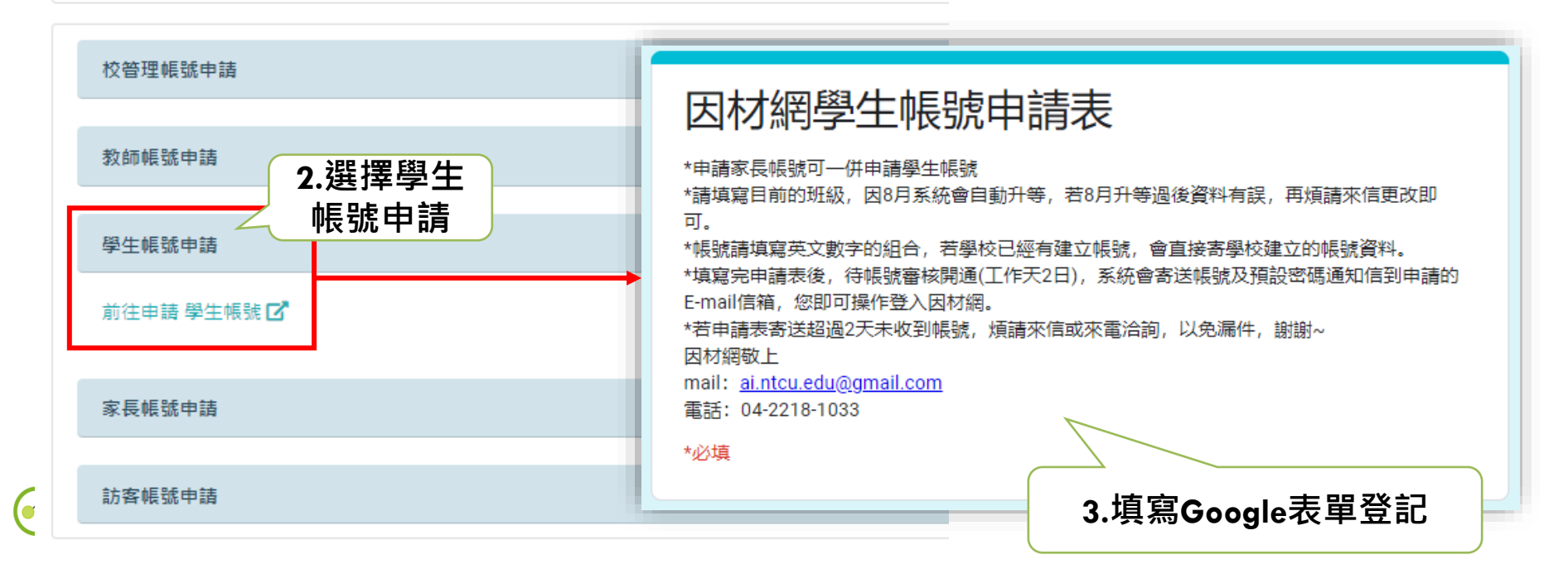

# 學生帳號-因材網帳號申請 (方式二:由學校校管人員開設)

※以下功能請連絡學校校管人員協助操作,完成後可依照老師開設之帳號密碼進行登入。

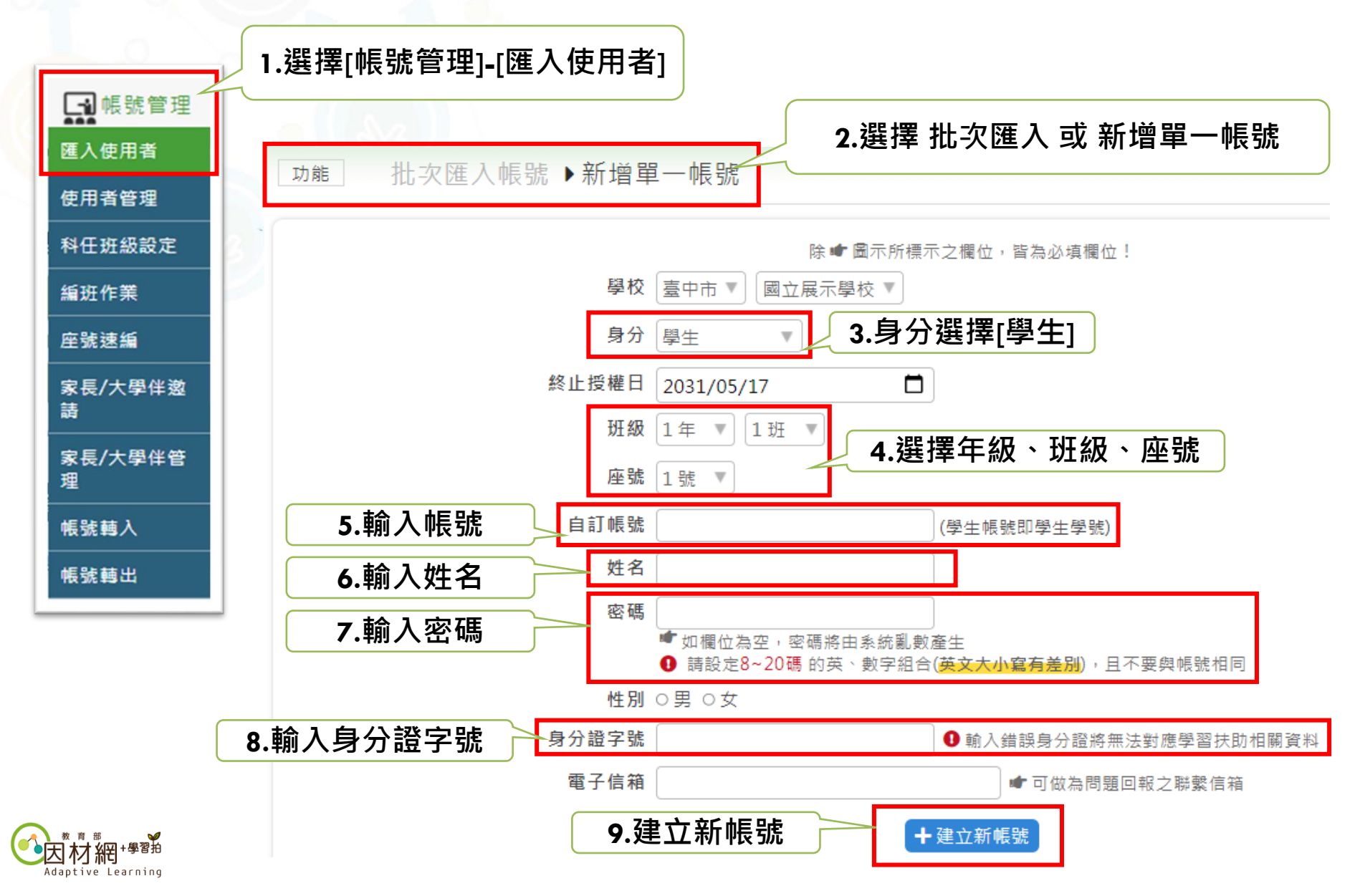

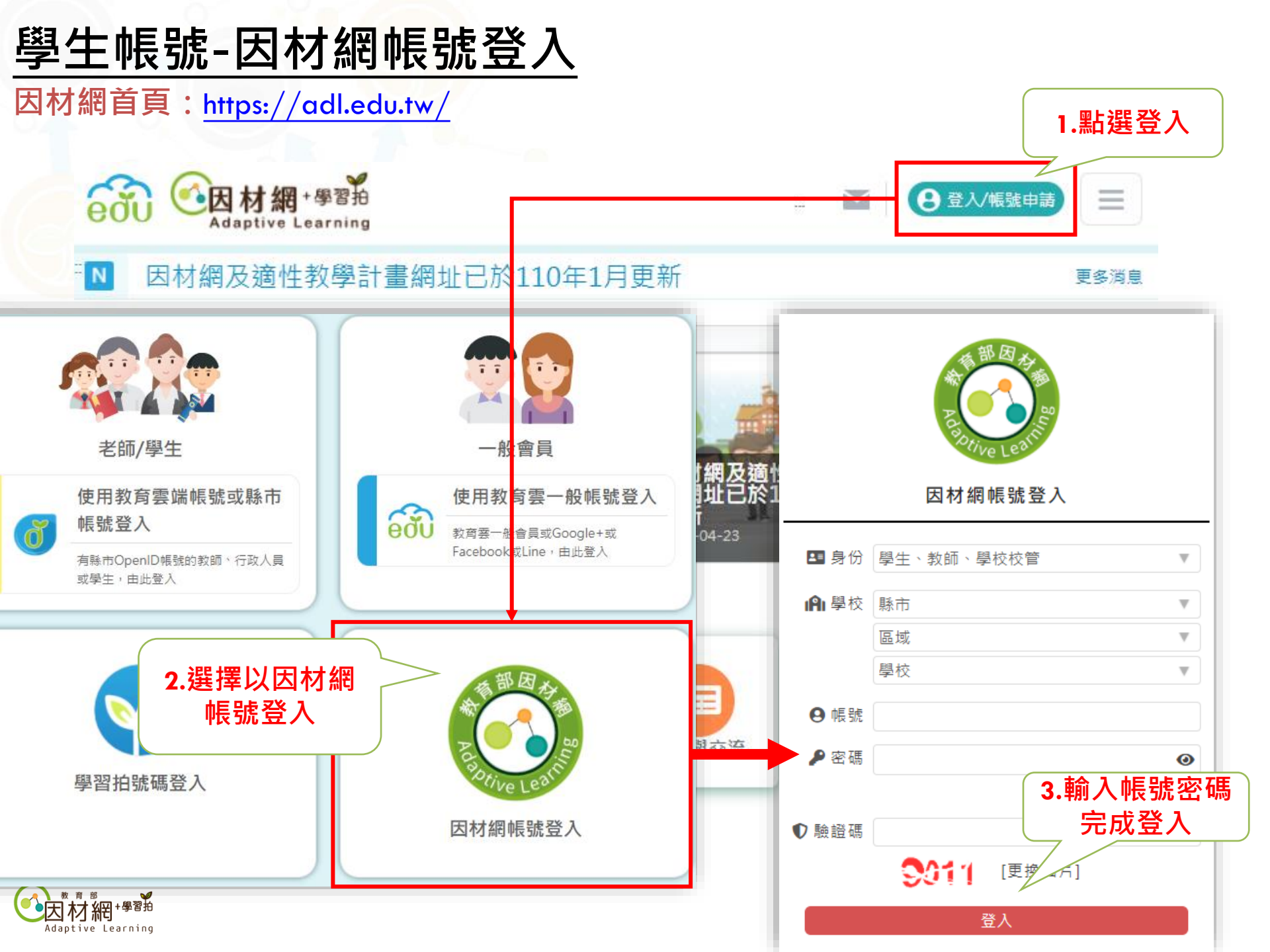

| 學生帳號-縣市帳號登人                                           |                     |                   |                                                                                                    |                     |                                                                                            |
|-------------------------------------------------------|---------------------|-------------------|----------------------------------------------------------------------------------------------------|---------------------|--------------------------------------------------------------------------------------------|
| eou @因材網+學習拍<br>Adaptive Learning                     | 2                   |                   | ps://ddi.edu.rw/                                                                                                    |                     |                                                                                            |
| ▶ 自主學習新功能上線囉!                                         |                     |                   |                                                                                                    |                     | 更多消息                                                                                       |
| 工作坊相關資訊<br>請至 <mark>活動專區與帳號</mark><br>- 點 및 ■ 片 或 下 ヵ | 申請(講師名單)頁面查看        | Partial           | 馬井<br>「<br>「<br>」<br>「<br>」<br>、<br>、 | 5帳號登.<br>5選此按       | <ul> <li>新満息</li> <li>入</li> <li>登</li> <li>登</li> <li>策</li> <li>時</li> <li>(講</li> </ul> |
| ~                                                     |                     |                   |                                                                                                    |                     |                                                                                            |
| 活動資訊與帳號申請<br>(講師名單)                                   | 適性教學學校甄選            | 自主學習專區            | 分享與交流                                                                                                    | 操作手冊                | 常見問題                                                                                       |
|                                                       | 國中小科技輔助<br>自主學習推動計畫 | 中小學數位學習<br>深耕推動計畫 | 21世紀核心素養<br>教師教學能力提升計畫                                                                                                    | 高中職科技輔助<br>自主學習推動計畫 |                                                                                            |
| ▶ 問題回報                                                |                     |                   |                                                                                                    | 常見問題 聯絡我們 網站導覽      | 臺私權政策 資訊安全管理政策 網站安全政策                                                                      |

《》教育要本網站內容豐富,雖經審查仍有可能疏漏,若有欠妥之處,諸隨時與我們聯絡。

FX-

.

©2020 Copyright EDU

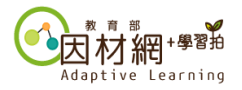

#### 學生帳號-縣市帳號申請

※縣市帳號連動各縣市學籍管理系統,如需申請使用縣市帳號登入,請洽各校資訊組長。

臺中市國中小雲端校務系統

絤 臺中市政府教育局

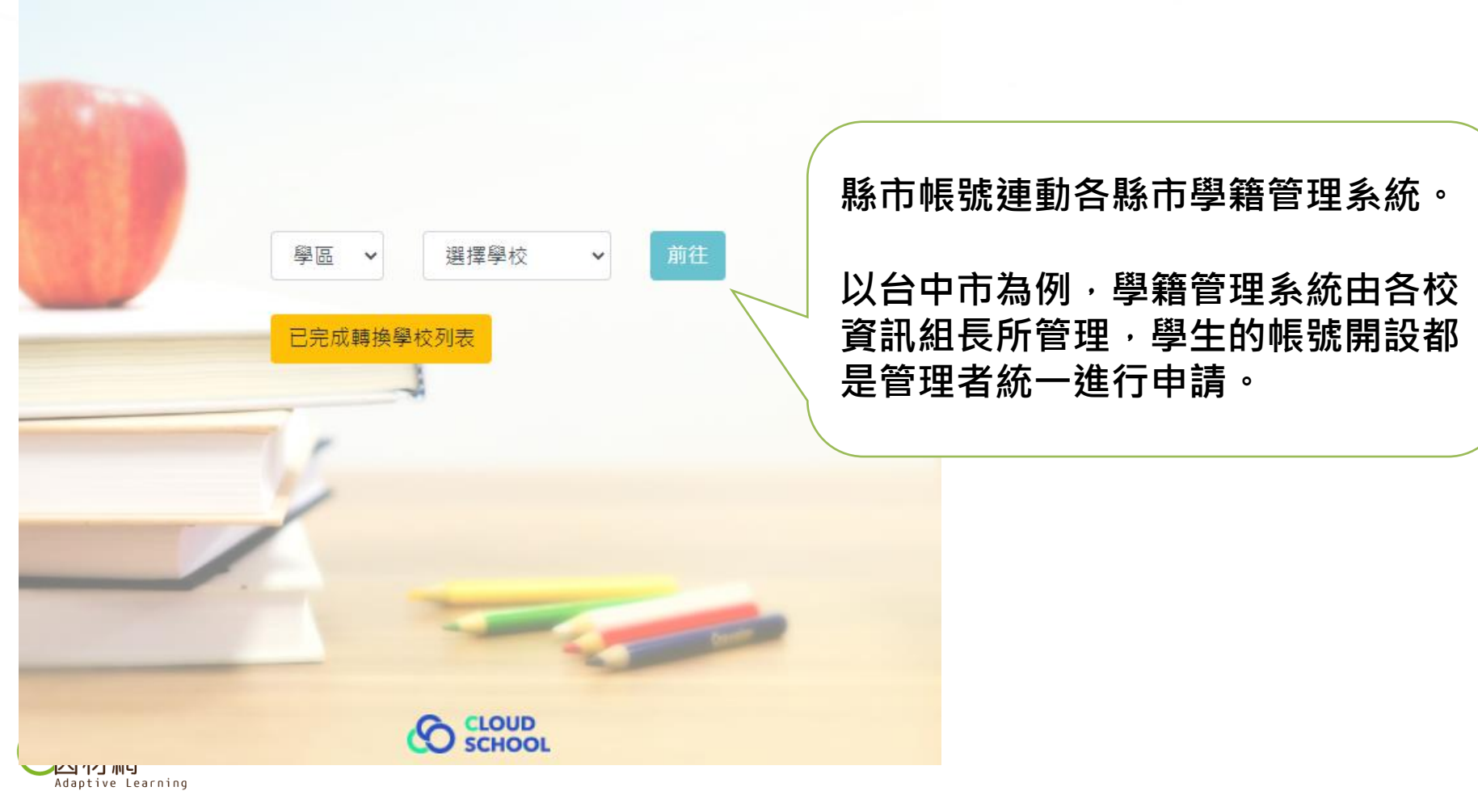

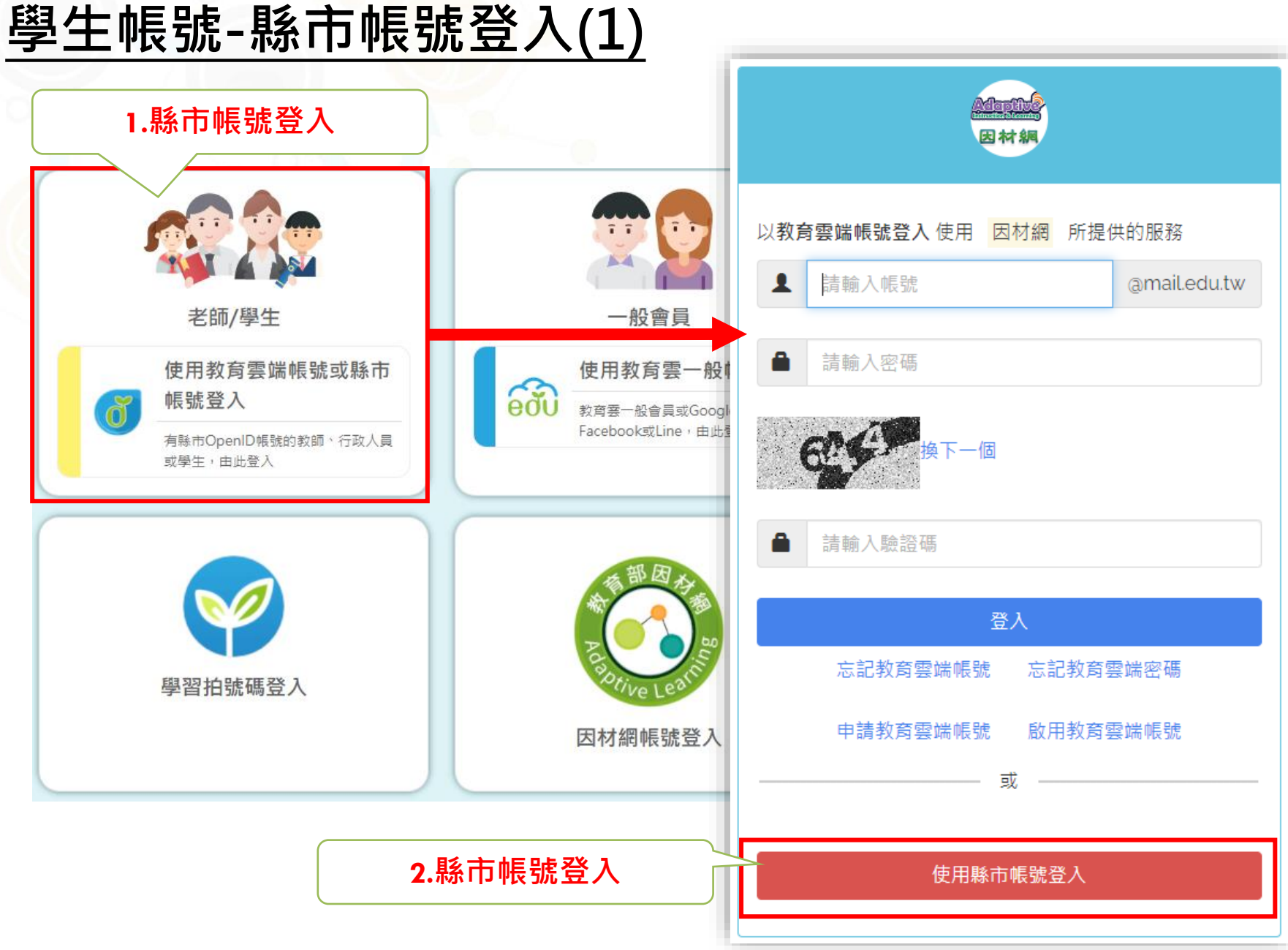

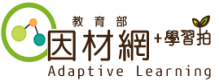

### 學生帳號-縣市帳號登入(2)

選擇學校所在縣市

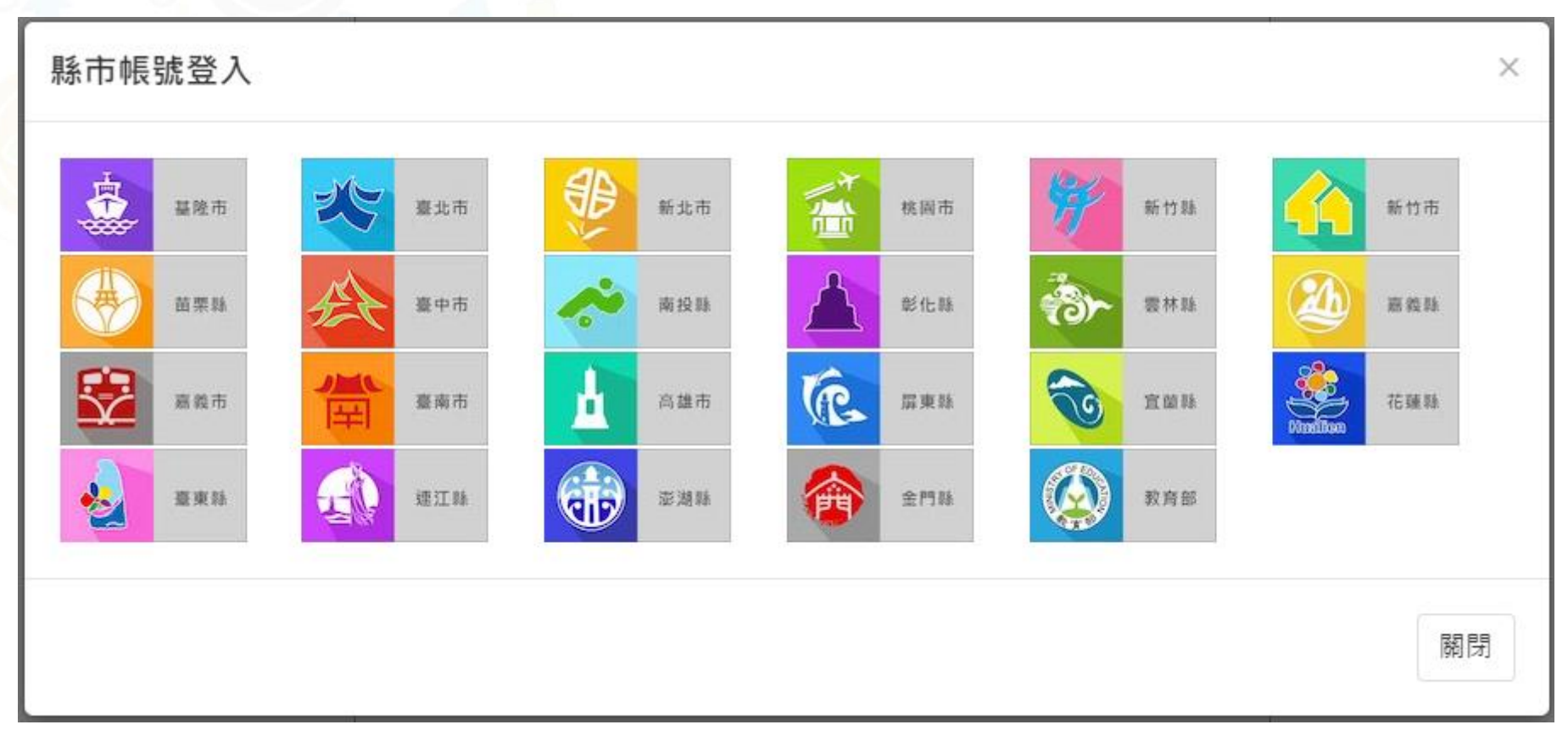

選擇學生登入(以台中市為例)

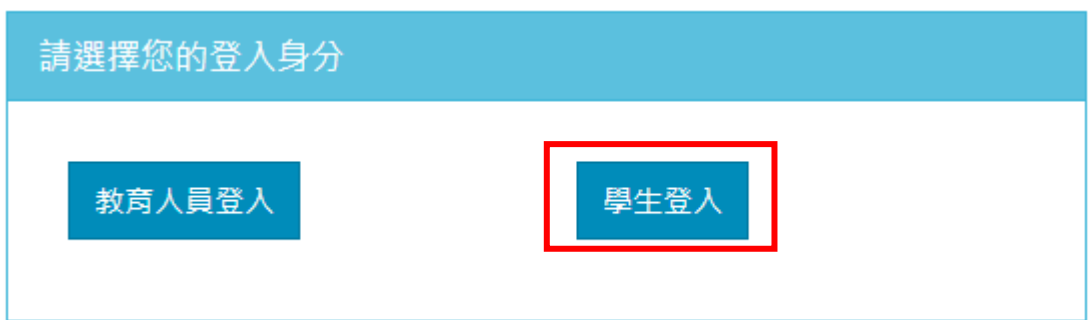

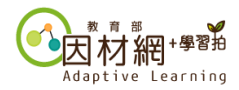

# 學生帳號-縣市帳號登入(3)

#### 輸入資料以完成登入(以台中市為例)

| 您必須登入才能使用 前提供的服務 |                   |  |  |  |
|------------------|-------------------|--|--|--|
| A                | 請選擇學校所在區域 🗸       |  |  |  |
| <b>*</b>         | 請選擇就讀學校 🔹 🖌       |  |  |  |
| 1                | 請輸入班級座號(例如:60101) |  |  |  |
| <b>a</b>         | 請輸入密碼             |  |  |  |
| 登入               |                   |  |  |  |

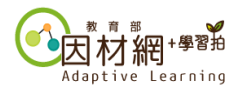

## 學生帳號-教育雲帳號申請

因材網首頁:https://adl.edu.tw/

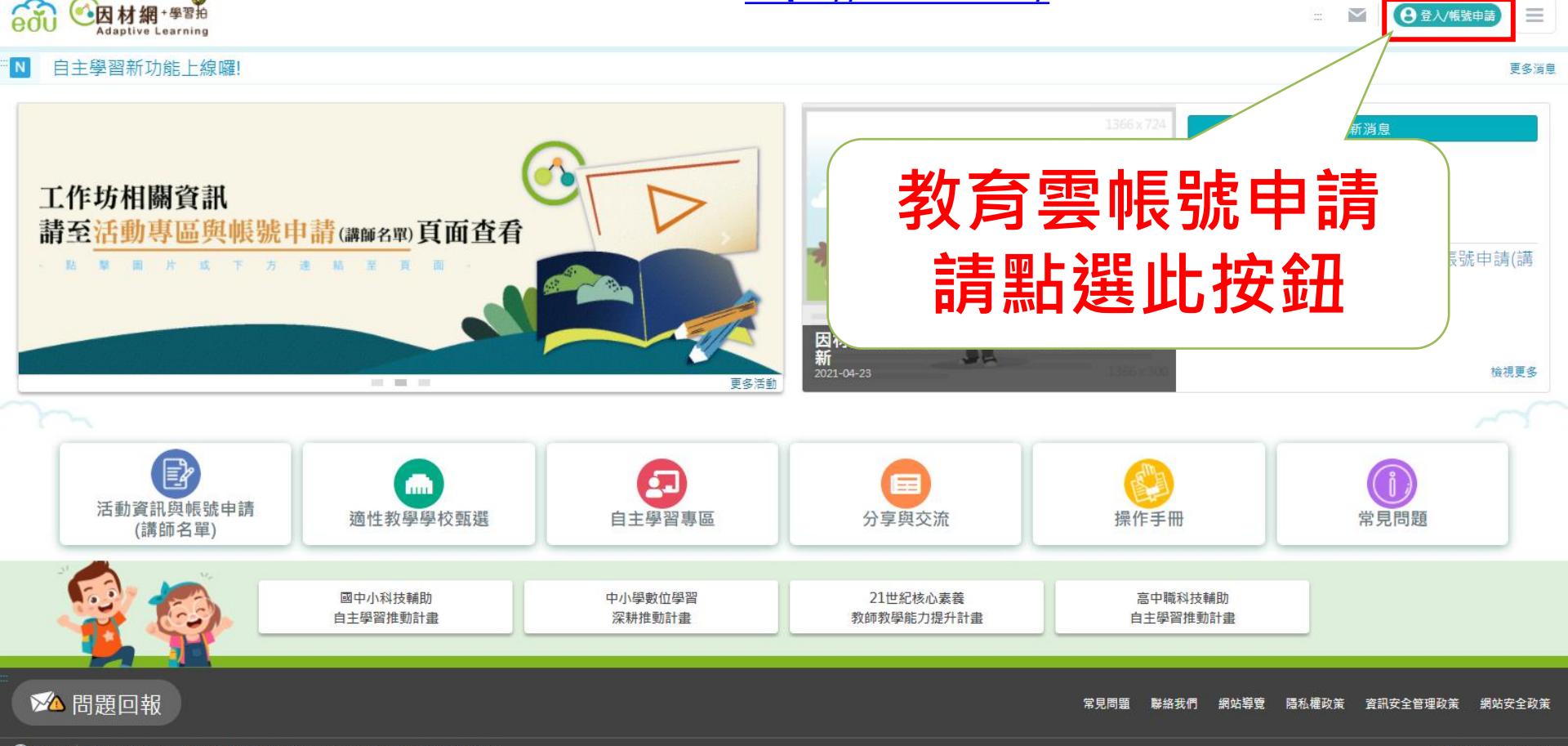

🦚 教育雲 本網站內容豐富。 雖經審查仍有可能疏漏。 若有欠妥之慮。 請隨時與我們聯絡。

©2020 Copyright EDU

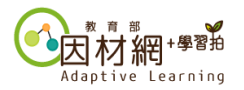

## 學生帳號-教育雲帳號申請(1)

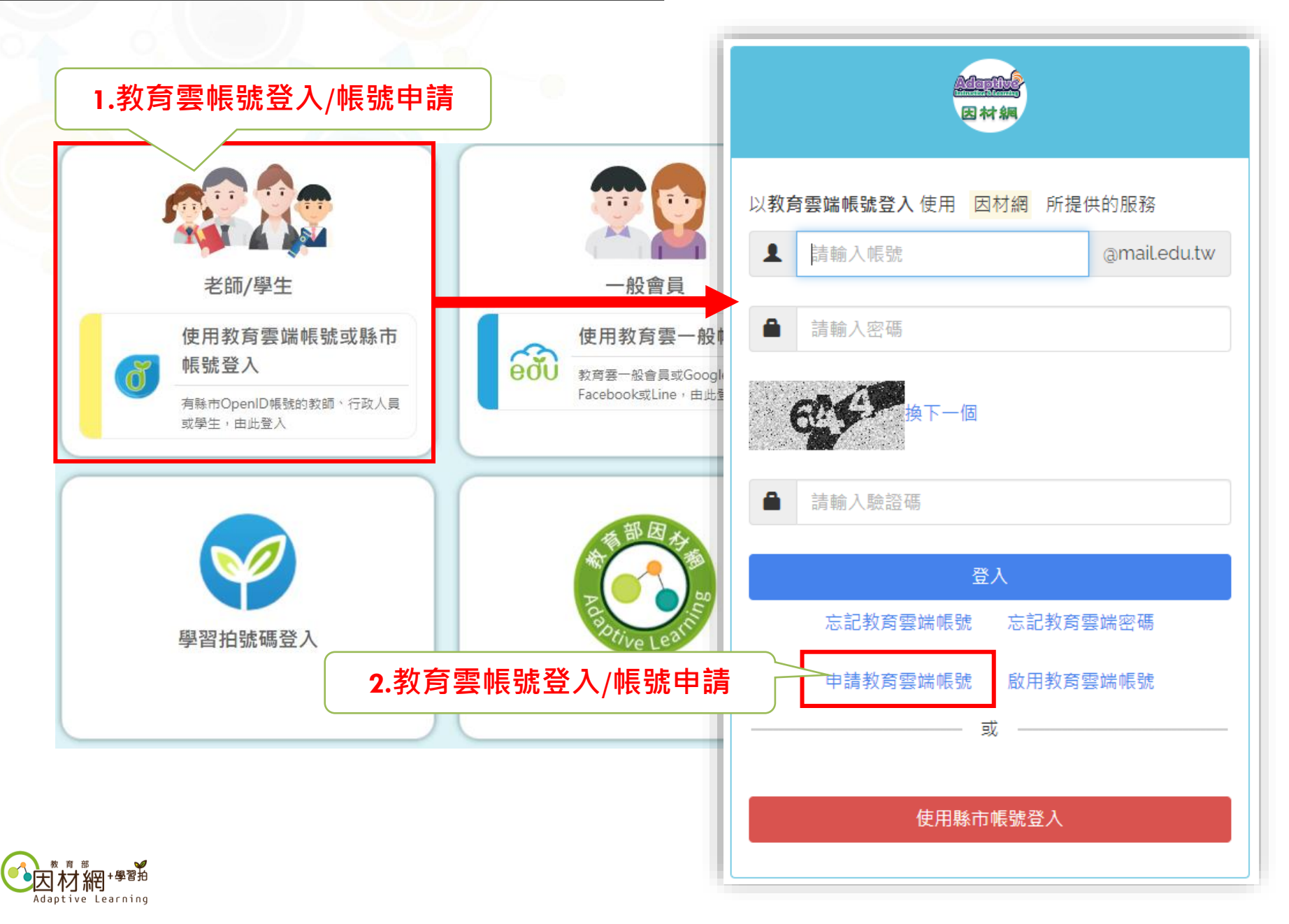

#### 學生帳號-教育雲帳號申請(2)

≡

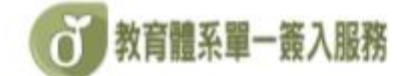

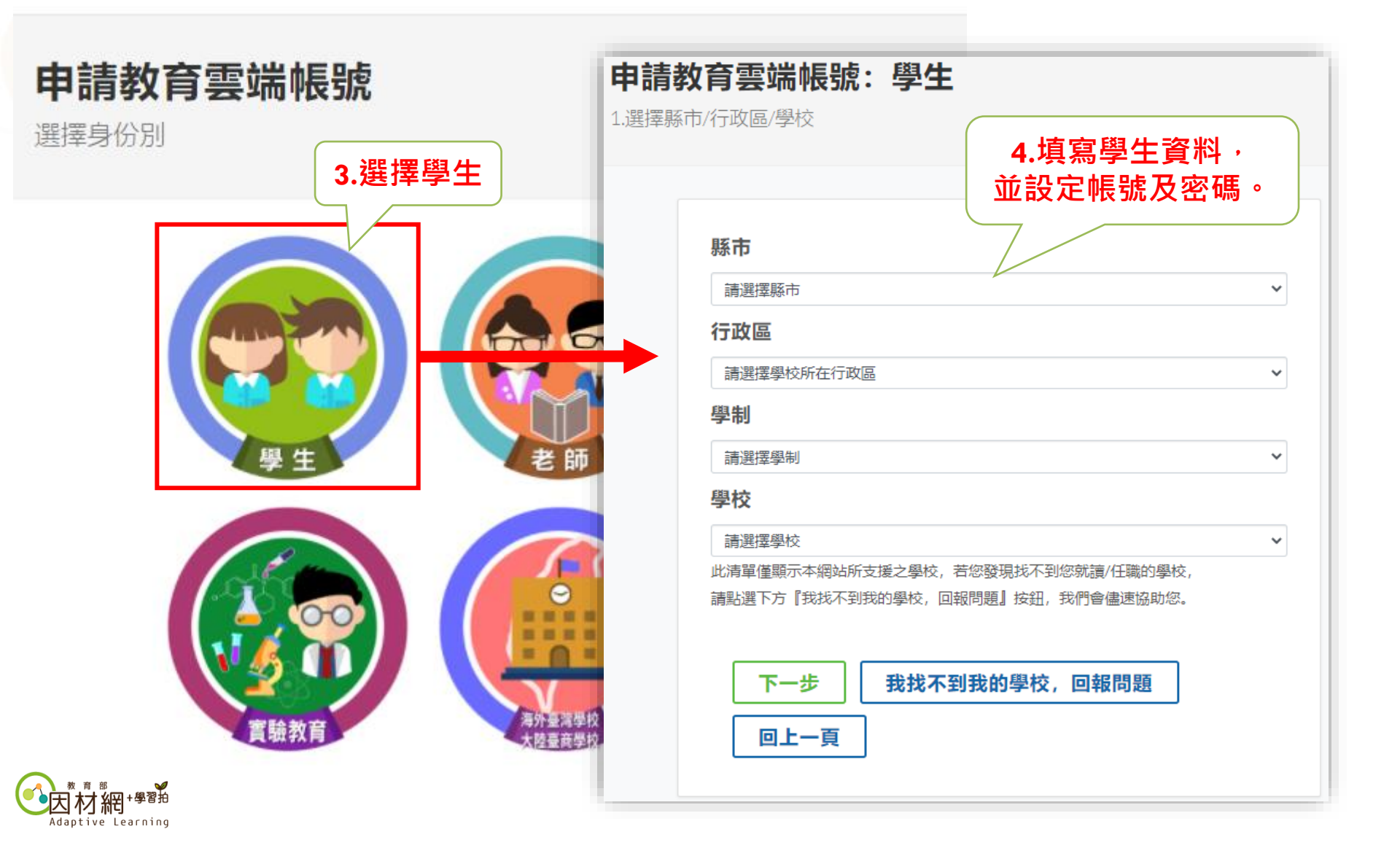

## 學生帳號-教育雲帳號申請(3)

使用教育雲帳號綁定因材網帳號

使用 教育雲端帳號服務(openID) 登入授權後,會進行以下的驗証與審核流程

我有因材網帳號·要綁定教育雲端帳號服務

1.若已有因材網帳號,若無法驗証成功時,可以使用 忘記帳號的功能 確認 原先匯入因材網的帳號。
 2.設定完成後,以後可直接登入因材網。

沒有因材網帳號或轉學校

1.請輸入基本資料。
 2.系統將會自動幫您創建帳號,以後可直接登入因材網。

確定

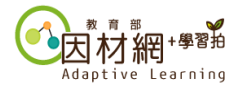

### 學生帳號-教育雲帳號申請(4)

教育雲帳號綁定因材網帳號說明

自動<br />
創<br />
自動<br />
第二章 <br />

#### 手動綁定帳號:

(1)選擇[年級]及[班級]·若無任教科目或任教班級資料則選無。

| 關一:學生請辨<br>──<br>◎ # 任教科目或任 | ■擇目前年<br>救班級資料( | 班/老師請選 | 導師班 |     |                         |
|-----------------------------|-----------------|--------|-----|-----|-------------------------|
| 姓名                          | 身份              | 料目     | 年級  | 班級  | Email                   |
| IN ROLLINGS                 | #\$ 60          | žić v  | 9 7 | 3 7 | ilrødutt ik@mail.edu.tw |

#### (2)沒有因材網帳號或轉學校

| 步驟二:●我沒有因材網帳號,或轉學校◎我有因材網帳號,要绑定教育雲端帳號服務 |  |
|----------------------------------------|--|
| *性別: 0男*女                              |  |
| 完成 取消                                  |  |
|                                        |  |

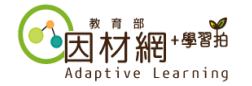

# 學生帳號-教育雲帳號申請(5)

教育雲帳號綁定因材網帳號說明

#### (3)有因材網帳號:請輸入因材網的帳號進行帳號綁定。

| 步驟二: ◎ 我沒有因材網帳號,或轉學校 ◎ 我有因材網帳號,要綁定教育雲端帳號服務 |         |      |  |  |  |
|--------------------------------------------|---------|------|--|--|--|
| 登入帳號/學號:                                   | 請輸入登入帳號 | 忘記帳號 |  |  |  |
| 完成 取消                                      |         |      |  |  |  |

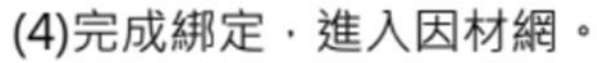

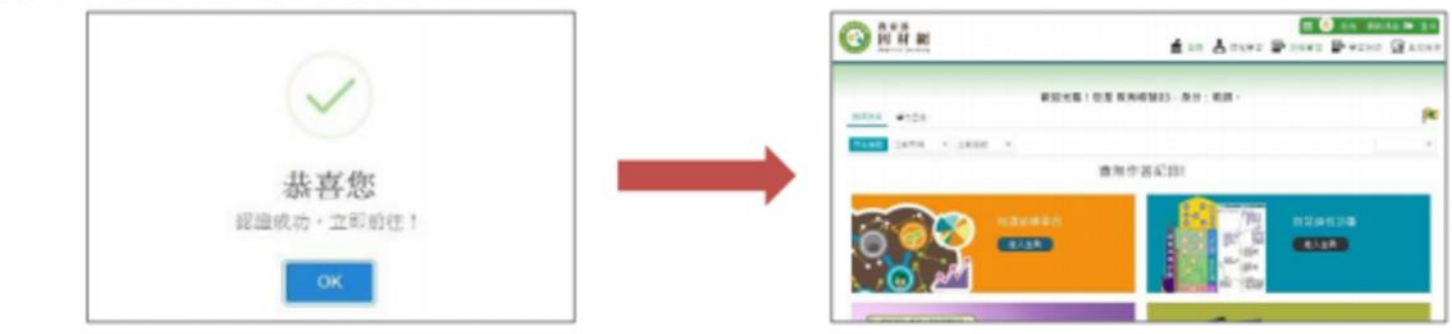

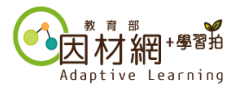

#### 學生帳號-教育雲帳號登入

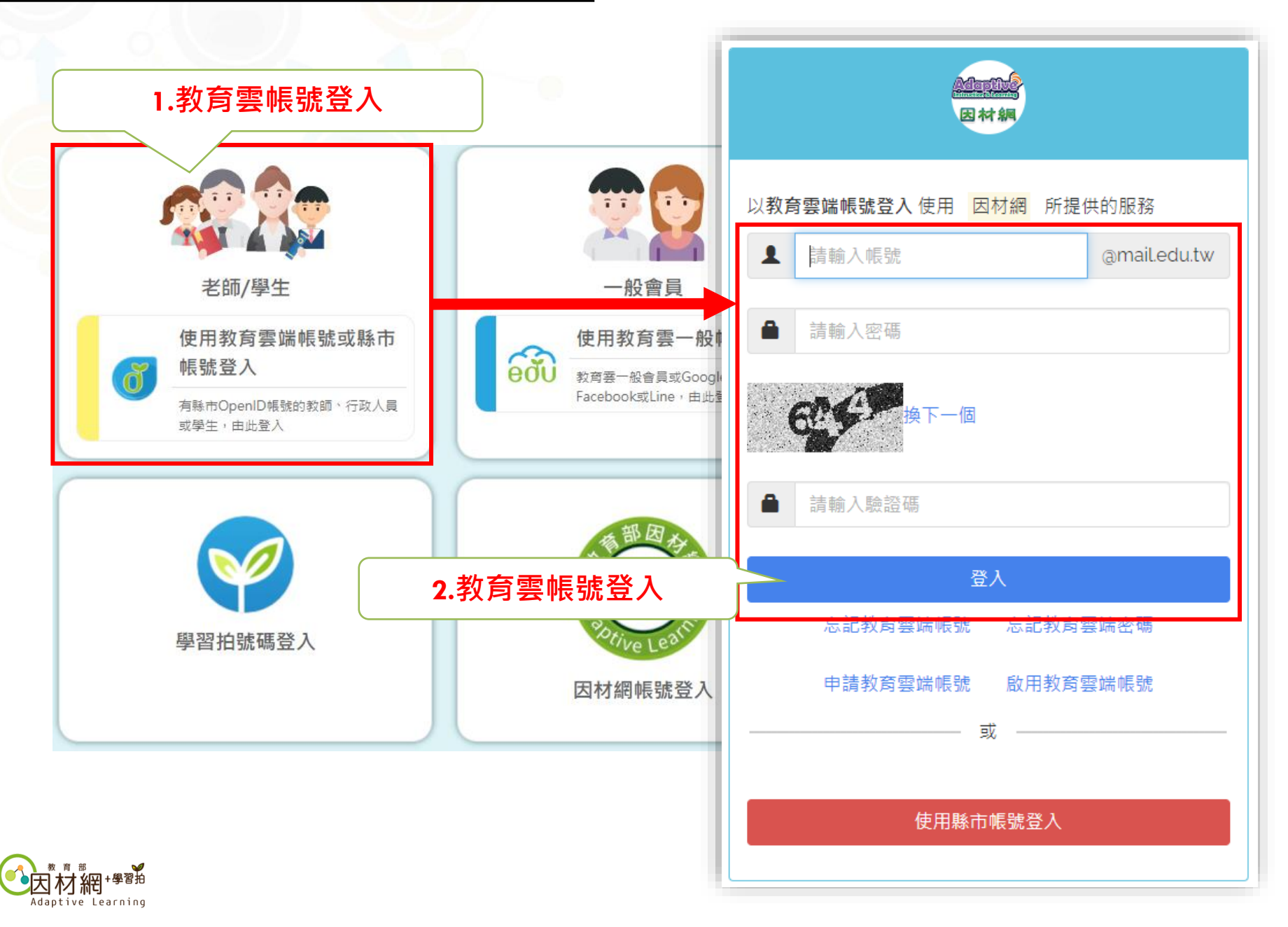

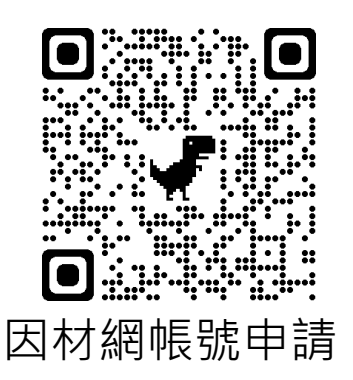

#### 因材網 <u>https://adl.edu.tw</u>

#### 連絡方式

全國推動:04-2218-1033(操作)、04-2218-1097(操作)、04-2218-1110(帳號),

#### ai.ntcu.edu@mail.ntcu.edu.tw

數學領域(國中小):04-2218-1048、<u>adap.math@gmail.com</u> 國語文領域(國中小):04-2218-3103、<u>lan@gm.ntcu.edu.tw</u> 自然科學領域(國中小):03-4227151#35454、<u>ncu35453@g.ncu.edu.tw</u> 英語文領域(國中小):04-2218-3955、<u>lynnzero@mail.ntcu.edu.tw</u> 數學領域(高中):02-7749-6581、<u>adapshsm@gmail.com</u> 國語文領域(高中):04-2218-1114、<u>lanlle@mail.ntcu.edu.tw</u> 英語文領域(高中):04-7232-105#2548、2549、<u>miachen@cc.ncue.edu.tw</u>

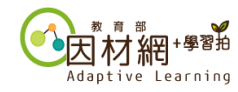